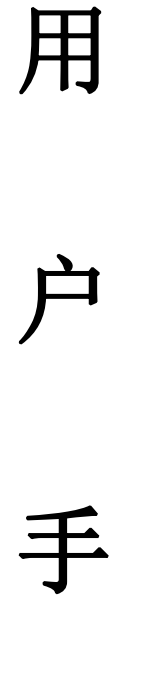

------

册

产品名称: \_\_\_\_\_\_光放大器\_\_\_\_\_

产品型号: ERA-S-C-GB-23

检验部门: 研发部、质量部

第1页共7页

.....

## 一、产品描述:

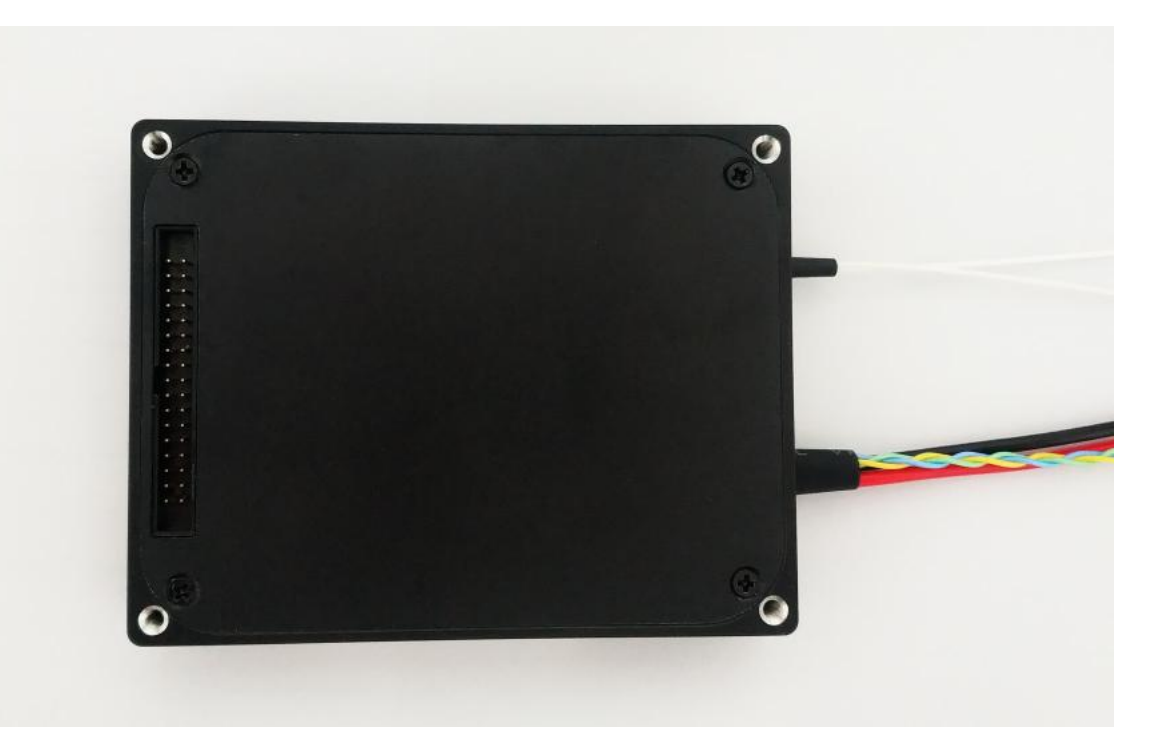

- 1、模块尺寸(不含连接器): 90\*70\*15(mm);
- 2、供电连接器类型:电线
- 3、通讯连接器类型: RS232 串口
- 4、输出光连接器类型:LC/PC,输入、输出见连接器端口标签 Input、Output;
- 5、电线说明:见电线标签 红色电线:DC 5V 黑色电线:GND

#### 第2页共7页

#### 二、使用说明:

1、仔细确认产品光连接器类型及电线标签,避免连接错误导致产品损坏;

- 2、产品输出光功率较高,操作人员必须经过专业激光防护培训,佩戴激光防护器具;
- 3、产品在使用时温度较高,必须做散热处理;
- 4、供电电源需满足电压 5V±0.1V,常温工作电流 1.3A,全温最大工作电流小于 2A;
- 5、连接说明:

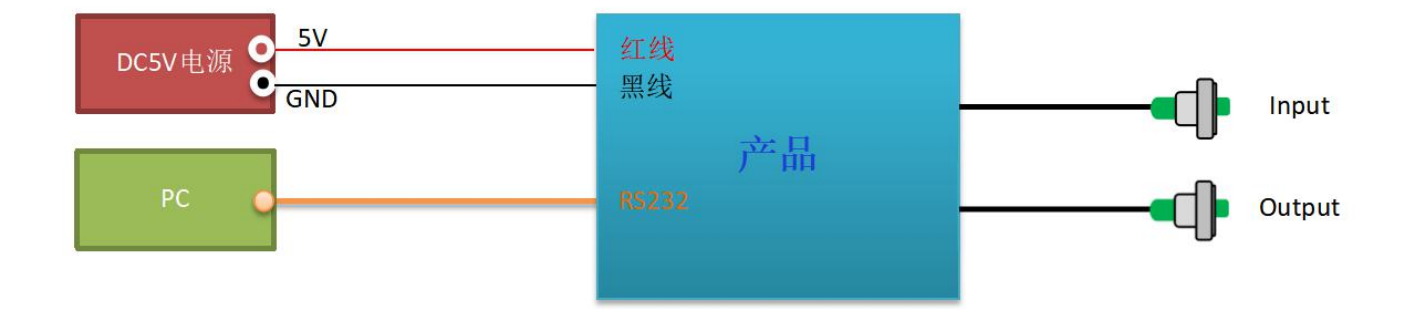

6、输入光功率范围: +10~-10dBm

- 7、输入波长: 1550±10nm;
- 8、输出光功率可调范围(APC工作模式): 1~23dBm;
- 9、ACC 模式下光功率范围: -60~23.5dBm;
- 10、产品出厂默认值: MUTE, 工作模式 APC

#### 第3页共7页

\_\_\_\_\_

## 三、软件说明**:**

1、产品连接:

产品按照连接说明将供电、通讯、光路连接完毕;

2、软件配置:

找到随货发出的产品上位机软件,如下图,在软件打开前,将软件命名上 com 号改为实际使用 com 号,比如:与电脑连接为 com4,那么将上位机命名也更改为 com4;

RWPumpCurrentV12\_com4

3、软件界面介绍:

打开软件:

| 🔳 注意 | ×                 |
|------|-------------------|
| 8    | 请连好串口线,接好光纤,打开电源! |
|      |                   |

若连接好后,点击 ok;

| <mark>∎</mark> pump | 流读写 V1 | .2   |      |   | 3 <u>33</u> 3 |          | ×    |
|---------------------|--------|------|------|---|---------------|----------|------|
|                     | 0.0    | 🛨 mA |      | 5 | 开 PUMP        |          |      |
|                     |        |      |      |   |               |          | 1100 |
| 0                   | 当前电流   | 流    |      | 0 | 读             |          | 1100 |
| APC                 | AC     | x 出兆 | :目标值 |   | 读             | <u>ع</u> | 5    |
|                     |        |      |      |   |               |          |      |

A、产品上电后默认为关 pump 状态

- B、选择工作模式, (默认工作模式 APC)
- C、选择软件界面中"读",可分别读取模块当前电流及目标功率,如下图;

| III pump电 | 流读写 V1. | 2      |          | 2 <u>77</u> 3 |          | ×    |
|-----------|---------|--------|----------|---------------|----------|------|
|           | 0.0     | 🕂 mÁ   | 写        | # PUMP        |          |      |
| <u></u>   |         |        |          |               |          |      |
| 0         |         |        |          |               | 1        | 1100 |
|           | 当前电济    | t _    | <u> </u> | 读             |          |      |
| APC       | ACC     | : 出光目标 | 际值 23.00 | 读             | <u> </u> | 5    |
|           |         |        |          |               |          |      |

## 第4页共7页

......

..... D、APC 工作模式:选择 APC 按钮,填写出光目标功率值,点击"写",然后点击"开 PUMP"按钮,模块开始工 作,如下图;

| ] pump甩 | l流读写 V1.2 |      | 1001   | D X  |
|---------|-----------|------|--------|------|
|         | 0.0 ÷ n   | nA 写 | 开 PUMP |      |
| ]       |           |      |        | 1100 |
|         | 业会由这      | 29   |        |      |
|         | ヨ刖电流      |      | 以      |      |

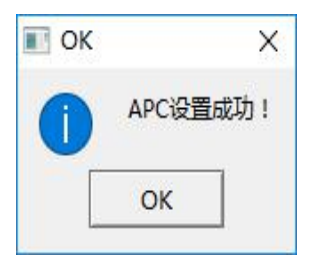

APC

| 🗾 pumpĦ  | l流读写 V1.2 |          | 1 <u>999</u>   |   | ×    |
|----------|-----------|----------|----------------|---|------|
| Įunuu uu | 0.0 📩 mà  | <u> </u> | ₩ PUMP         |   |      |
| 0        |           |          |                | : | 1100 |
|          | 当前电流      | 2.5      | 读              |   |      |
| APC      | ACC出光目    | 标值 23.00 | 读              | 5 |      |
|          |           |          |                |   | 1    |
| 🖸 pumpŧ  | l流读写 V1.2 |          | 1 <u>961</u> ) |   | X    |
| աստոս    | 0.0 🛨 mA  | 5        | <b>≠</b> PlmP  |   |      |
| )        |           |          |                |   | 1100 |
|          | 当前电流      | 892.3    | 读              |   |      |

出光目标值 23.00 ACC 读 写

.....

E、ACC 工作模式:选择 ACC 按钮,可通过电流刻度条或电流选择窗口调至目标电流值,点击"写",然后点击"开 PUMP"按钮,模块开始工作,可通过"读"按钮,读取当前模块 pump 当前实际电流值,如下图;

| III pump电流读写 V1.2   | 1 <u>001</u> 1 |          | ×    |
|---------------------|----------------|----------|------|
| 0.0 🛨 mA 🔄 🕂        | <b>PUMP</b>    |          |      |
| 0                   |                |          | 1100 |
| 当前电流 892.3          | 读              |          |      |
| APC ACC 出光目标值 23.00 | 读              | 5        |      |
|                     |                |          |      |
| ■ ОК ×              |                |          |      |
| ACC设置成功!            |                |          |      |
| OK                  |                |          |      |
| III pump电流读写 V1.2   | 1999           |          | ×    |
| 514.0 🕂 mA 写        | €PUMP          |          |      |
| 0                   |                |          | 1100 |
| 当前电流 892.3          | 读              |          |      |
| APC ACC 出光目标值 23.00 | 读              | 5        |      |
|                     |                |          |      |
| ■ ОК ×              |                |          |      |
| 写电流后OK!             |                |          |      |
| OK                  |                |          |      |
|                     |                |          |      |
| III pump电流读写 V1.2   | 8 <u>988</u> 8 |          | ×    |
| 514.0 ÷ mA 写        | <b>₽IMP</b>    |          |      |
|                     |                |          |      |
|                     |                |          | 1100 |
|                     | 读              | 1428     | 0    |
| APC ACC 出光目标值 23.00 | 读              | <u>5</u> |      |
|                     |                |          | 1    |

F、请注意工作模式切换时,注意需点击"关 pump",然后再切换工作模式;

# G、附件:

| 温度   | - <del>11</del> | 目标功率  | 实际功率   | 上报功率   | Spec | 结果          |
|------|-----------------|-------|--------|--------|------|-------------|
| (°C) | <u> Чт</u> ц Ц  | (dBm) | (dBm)  | (dBm)  | (dB) | (Pass/Fail) |
|      |                 | -34   | -34.00 | -34.01 | ±0.5 | Pass        |
|      |                 | -31   | -31.00 | -30.99 | ±0.5 | Pass        |
|      |                 | -28   | -28.00 | -27.99 | ±0.5 | Pass        |
|      |                 | -25   | -25.00 | -24.98 | ±0.5 | Pass        |
|      |                 | -22   | -22.00 | -22.03 | ±0.5 | Pass        |
|      |                 | -19   | -19.00 | -18.98 | ±0.5 | Pass        |
|      |                 | -16   | -16.00 | -15.98 | ±0.5 | Pass        |
|      | 2.24            | -13   | -13.00 | -13.01 | ±0.5 | Pass        |
|      | 入元              | -10   | -10.00 | -10.00 | ±0.5 | Pass        |
|      |                 | -7    | -7.00  | -7.01  | ±0.5 | Pass        |
|      |                 | -4    | -4.00  | -4.02  | ±0.5 | Pass        |
|      |                 | -1    | -1.00  | -0.98  | ±0.5 | Pass        |
| 25   |                 | 2     | 2.00   | 2.01   | ±0.5 | Pass        |
|      |                 | 5     | 5.00   | 5.02   | ±0.5 | Pass        |
|      |                 | 8     | 8.00   | 8.03   | ±0.5 | Pass        |
|      |                 | 11    | 11.00  | 11.03  | ±0.5 | Pass        |
|      |                 | 1     | 1.03   | 0.98   | ±0.5 | Pass        |
|      |                 | 4     | 4.03   | 4.02   | ±0.5 | Pass        |
|      |                 | 7     | 7.03   | 7.01   | ±0.5 | Pass        |
|      |                 | 10    | 10.02  | 10.02  | ±0.5 | Pass        |
|      | 出光              | 13    | 13. 12 | 13.01  | ±0.5 | Pass        |
|      |                 | 16    | 16.00  | 16.02  | ±0.5 | Pass        |
|      |                 | 19    | 19.13  | 19.02  | ±0.5 | Pass        |
|      |                 | 22    | 22.02  | 22.03  | ±0.5 | Pass        |
|      |                 | 23    | 23.02  | 23.02  | ±0.5 | Pass        |

-结束-